Gob.ec

Registro Único de Trámites y Regulaciones

Código de Trámite:

Página 1 de 4

## Información de Trámite

| Nombre Trámite                                                    | SOLICITUD DE LICENCIA NO AUTOMÁTICA DE IMPORTACIÓN DE ALAMBRÓN                                                                                                    |  |  |  |
|-------------------------------------------------------------------|----------------------------------------------------------------------------------------------------|--|--|--|
| Institución                                                       | MINISTERIO DE PRODUCCIÓN, COMERCIO EXTERIOR, INVERSIONES Y PESCA                                                                                                    |  |  |  |
| Descripción                                                       | Otorgar Licencias no automáticas de importación a personas jurídicas, empresas privadas nacionales o extranjeras situados en el país para ejecutar actividades de importación de materia prima de carácter industrial, normadas mediante resolución COMEX No. 027 -2019 y acuerdo No. MPCEIP-DMPCEIP-2019-0106.                                                                                                    |  |  |  |
| ¿A quién está<br>dirigido?                                        | Personas naturales o jurídicas, que importen mercancías clasificadas en las subpartidas 7213.20.00.00,<br>7213.91.10.00, 7213.91.90.00, 7213.99.00.00, 7227.10.00.00, 7227.20.00.00 y 7227.90.00.00 al amparo del<br>contingente establecido en la Resolución 027-2019 del COMEX, que se encuentren registradas en el<br>Ministerio rector de la Política Industrial.<br><b>Dirigido a:</b><br>Persona Jurídica - Privada, Persona Natural - Ecuatoriana, Persona Natural - Extranjera.                                                                                                    |  |  |  |
| ¿Qué obtendré si<br>completo<br>satisfactoriamente<br>el trámite? | Tipo de Resultado:<br>Obtener autorización o permiso.                                                                                                    |  |  |  |
|                                                                   | <ul><li>Resultado a obtener:</li><li>Autorización como importador de alambrón</li></ul>                                                                                                    |  |  |  |
| ¿Qué necesito<br>para hacer el<br>trámite?                        | <ul> <li>Requisitos Generales:</li> <li>1. Declaración mediante la cual se deje en manifiesto que el contingente de importación solicitado será utilizado por las empresas solicitadas exclusivamente para fabricar productos con valor agregado.</li> <li>2. Países de Origen</li> <li>3. Valores FOB</li> <li>4. Valores CIF</li> <li>5. Unidad Comercial</li> <li>6. Cantidades</li> <li>7. Cronograma de producción estimado mensual</li> </ul>                                                                                                    |  |  |  |
| ¿Cómo hago el<br>trámite?                                         | <ol> <li>Ingresar al Sistema ECUAPASS, https://ecuapass.aduana.gob.ec</li> <li>Acceder a la Ventanilla Única Ecuatoriana (VUE) y realizar cualquiera de estas 2 acciones:         <ul> <li>Seleccionar la opción VUE del menú Quick.</li> <li>Seleccionar cualquiera de las opciones del menú Ventanilla Única.</li> </ul> </li> <li>Acceder a la pestaña Elaboración del Registro de Importador y Exportador e ingresar a la siguiente ruta: Elaboración de Solicitud &gt; Documentos de Acompañamiento &gt; Listado de Documentos de Acompañamiento.</li> <li>Se muestra la pantalla "Listado de Documento de Acompañamiento", seleccionar la Institución y dar clic en el botón "Consultar".</li> <li>Se genera un listado con el resultado de la consulta, seleccionar el documento Solicitud de Registro de Importador y Exportador y dar clic en el botón "Solicitar".</li> <li>Llenar el formulario Solicitud de Registro de Importador y Exportador</li> <li>Adjuntar los documentos habilitantes en referencia a los requisitos</li> </ol> |  |  |  |
|                                                                   | NOTA: descargue e instale en su equipo el navegador SENAE BROWSER https://www.aduana.gob.ec/senae-<br>browser-descargas/                                                                                                    |  |  |  |
|                                                                   | Canales de atención:<br>En línea (Sitio / Portal Web / Aplicación web).                                                                                                    |  |  |  |
| ¿Cuál es el costo del trámite?                                    | El trámite no tiene costo                                                                                                    |  |  |  |

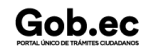

| Cabaa                                          |                                                                                                    |     | Registro Único de | Registro Único de Trámites y Regulaciones |               |  |  |
|------------------------------------------------|----------------------------------------------------------------------------------------------------|-----|-------------------|-------------------------------------------|---------------|--|--|
| GOD.EC<br>PORTAL ÚNICO DE TRÁMETES CULDADANOS  |                                                                                                    |     | Código de Trámit  | e:                                        | Página 2 de 4 |  |  |
| ¿Dónde y cuál es<br>el horario de<br>atención? | Dirección Zonal 9 - Quito: Av. Amazonas, entre Unión Nacional de Periodistas y Alfonso Pereira, Edificio Plataforma Gubernamental Norte, Piso 8, Bloque Amarillo; lunes a viernes de 08h00 a 16h30.                                                                                                    |     |                   |                                           |               |  |  |
| Base Legal                                     | <ul> <li>0106 Establézcace los requisitos y procedimientos para la creación del registro<br/>de importador y la emisión de la licencia de importación de Alambrón de<br/>características ESPECIAL. Art. Art.1, Art.2.</li> <li>027 Diferiérase al cinco por ciento la tarifa arancelaria de importación del<br/>Alambrón. Art. Art.1.</li> </ul> |     |                   |                                           |               |  |  |
| Contacto para<br>atención<br>ciudadana         | Funcionario/Dependencia: Lenin Cárdenas León<br>Correo Electrónico: lcardenas@produccion.gob.ec<br>Teléfono: 3948760 ext: 2136                                                                                                    |     |                   |                                           |               |  |  |
| Transparencia                                  | Año                                                                                                    | Mes | Volumen de Quejas | Volumen de                                | Atenciones    |  |  |
|                                                | 2025                                                                                                    | 05  | 0                 | 4                                         |               |  |  |

| 2025 | 05 | 0 | 4 |  |
|------|----|---|---|--|
| 2025 | 04 | 0 | 3 |  |
| 2025 | 03 | 0 | 1 |  |
| 2025 | 02 | 0 | 4 |  |
| 2025 | 01 | 0 | 3 |  |
| 2024 | 12 | 0 | 0 |  |
| 2024 | 11 | 0 | 1 |  |
| 2024 | 10 | 0 | 1 |  |
| 2024 | 09 | 0 | 1 |  |
| 2024 | 08 | 0 | 6 |  |
| 2024 | 07 | 0 | 2 |  |
| 2024 | 06 | 0 | 1 |  |
| 2024 | 05 | 0 | 1 |  |
| 2024 | 04 | 0 | 1 |  |
| 2024 | 03 | 0 | 2 |  |
| 2024 | 02 | 0 | 2 |  |
| 2024 | 01 | 0 | 1 |  |
| 2023 | 12 | 0 | 1 |  |
| 2023 | 11 | 0 | 2 |  |
| 2023 | 10 | 0 | 1 |  |
| 2023 | 09 | 0 | 1 |  |
|      |    |   |   |  |

Gob.ec

Registro Único de Trámites y Regulaciones

Código de Trámite:

Página 3 de 4

| 2023<br><b>Año</b> | 08<br><b>Mes</b> | 0<br>Volumen de Quejas | 0<br>Volumen de Atenciones |
|--------------------|------------------|------------------------|----------------------------|
| 2023               | 07               | 0                      | 1                          |
| 2023               | 06               | 0                      | 0                          |
| 2023               | 05               | 0                      | 0                          |
| 2023               | 04               | 0                      | 1                          |
| 2023               | 03               | 0                      | 0                          |
| 2023               | 02               | 0                      | 0                          |
| 2023               | 01               | 0                      | 0                          |
| 2022               | 12               | 0                      | 0                          |
| 2022               | 11               | 0                      | 1                          |
| 2022               | 10               | 0                      | 0                          |
| 2022               | 09               | 0                      | 1                          |
| 2022               | 08               | 0                      | 0                          |
| 2022               | 07               | 0                      | 0                          |
| 2022               | 06               | 0                      | 0                          |
| 2022               | 05               | 0                      | 0                          |
| 2022               | 04               | 0                      | 0                          |
| 2022               | 03               | 0                      | 0                          |
| 2022               | 02               | 0                      | 0                          |
| 2022               | 01               | 0                      | 1                          |
| 2021               | 12               | 0                      | 0                          |
| 2021               | 11               | 0                      | 0                          |
| 2021               | 10               | 0                      | 0                          |
| 2021               | 09               | 0                      | 0                          |
| 2021               | 08               | 0                      | 1                          |
| 2021               | 07               | 0                      | 0                          |
| 2021               | 06               | 0                      | 0                          |
| 2021               | 05               | 0                      | 0                          |
| 2021               | 04               | 0                      | 0                          |
| 2021               | 03               | 0                      | 0                          |
| 2021               | 02               | 0                      | 1                          |
| 2021               | 01               | 0                      | 1                          |

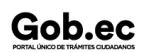

Gob.ec

 Registro Único de Trámites y Regulaciones

 Código de Trámite:
 Página 4 de 4